# NTP(Network Time Protocol) 가이드

## 목차

| 목  | 차                            | 0  |
|----|------------------------------|----|
| 1. | Windows                      | 1  |
|    | 1.1 NTP 란?                   | 1  |
|    | 1.2 시스템 환경                   |    |
|    | 1.3 내부 NTP 서버                | 1  |
|    | 1.4 Slave 서버                 |    |
|    | 1.5 NTP 설정 후 동기화 요청 및 동기화 확인 |    |
|    | 1.6 주기적인 시간 동기화              | 6  |
|    | 1.7 참고 사항                    | 6  |
| 2. | Linux                        |    |
|    | 2.1 Redhat, CentOS 8 이하 버젼   |    |
|    | 2.2 Redhat, CentOS 8 이상 버전   |    |
| 3. | Solaris                      | 14 |
|    | 3.1 세 가지 유형의 시간 서버           |    |
|    | 3.2 NTP 서버 설정                |    |
|    | 3.3 NTP 클라이언트 설정             |    |
| 4. | HP-UX                        |    |
|    | 4.1 Server 설정(Time server)   |    |
|    | 4.2 Client 설정(Time server)   |    |
|    | 4.3 장애 유형                    |    |
| 5. | AIX                          |    |
|    | 5.1 NTP 설명                   |    |
|    | 5.2 NTP 서버 구성                |    |
|    | 5.3 NTP 클라이언트 설정             |    |
|    | 5.4 재기동 시에도 NTP 자동실행 설정      |    |
|    | 5.5 참고사항                     |    |
| 6. | FreeBSD                      |    |
|    | 6.1 NTP 설치                   |    |
|    | 6.2 NTP 서버 설정                |    |
|    | 6.3 NTP 재기동                  |    |
| 7. | About BaroPAM                | 25 |

### 1. Windows

### 1.1 NTP란?

Network Time Protocol(네트워크 시간 프로토콜)의 약자로 네트워크 환경으로 구성된 장비(서버, PC, 통 신장비, 방화벽 장비 등)의 시스템 시간을 동기화 하기 위한 규약이다.

윈도우에는

- 모든 윈도우서버는 NTP 서버가 될 수 있다.
- 모든 서버의 방화벽에서 UDP 123 번이 열려있어야 한다.
- NTP 서버와의 시간차이가 많이 날 경우(기본값: 15 시간) 동기화 되지 않는다. 실제 시간과 근접한 시간으로 변경 후 동기화 할 수 있도록 한다.
- 데이터 일치를 위하여 동기화(Sync)요청을 하더라도 즉시 반영되는 것이 아니라, 조금씩 맞춰 간다.

(예: Server#2 서버가 Server#1 서버 보다 시간이 빠를 경우, Server#1 번의 시간으로 Server#2 의 시스 템시간을 동기화 할 경우, 동일한 시간대의 데이터가 생성되므로, 데이터 정합성에 오류가 발생한다. 이에 시간 동기화는 즉시 반영되는 것이 아니라, 조금씩 그 차이를 줄여나가는 방식이다. - 표 12 참조)

### 1.2 시스템 환경

NTP 시간을 제공해주는 서버를 "NTP 서버", NTP 서버로 시간 동기화를 요청하는 서버를 "Slave 서버"로 명 명한다.

서버명 및 IP 주소

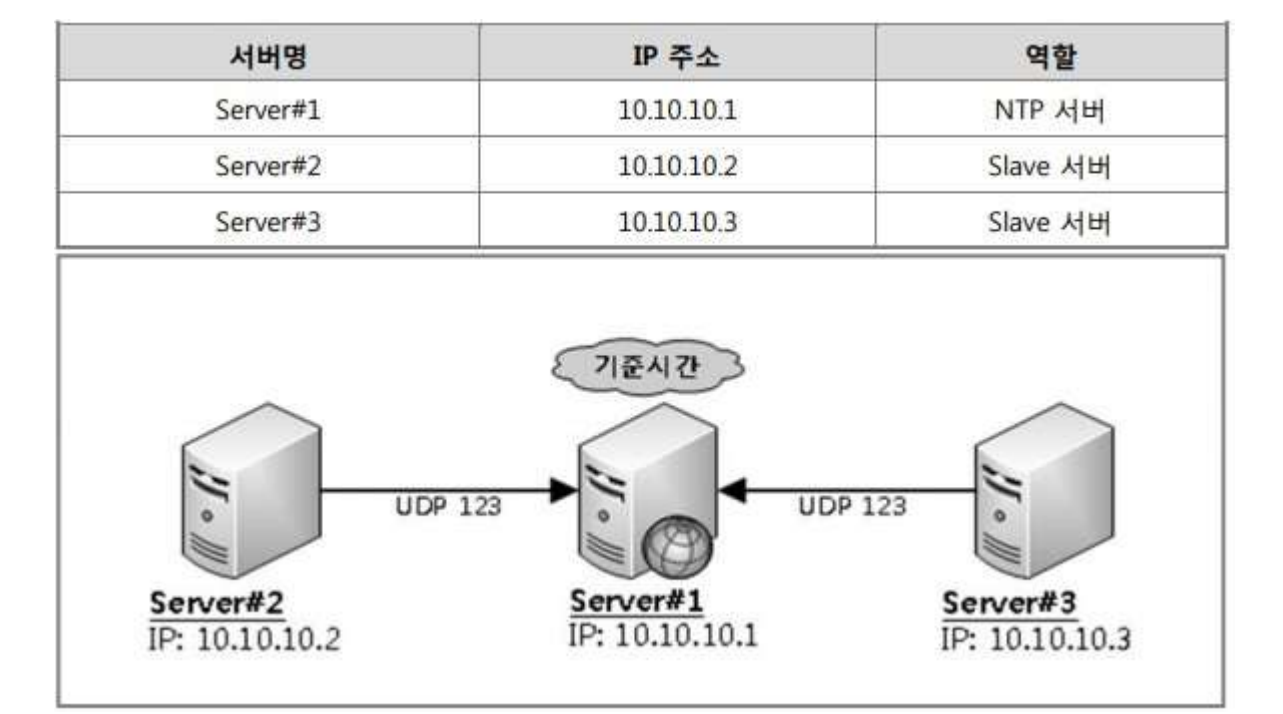

1.3 내부 NTP 서버

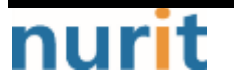

#### 1) 외부 NTP 서버와 시간 동기화

내부 NTP 서버 시스템 시간을 인터넷 표준시(예:time.bora.net)으로 설정한다.

① 실행서버 Server#1(IP:10.10.10.1)

② 시나리오

내부 NTP 서버 역할로 운용할 서버의 시간 동기화 대상을 외부 NTP(예:time.bora.net)으로 설정하고, 설정 (레지스트리)값을 확인 후 동기화 작업을 수행한다.

③ 작업

첫번째, 외부 NTP 서버를 기준으로 시간동기화 설정을 한다.

\* 시작 -> cmd -> w32tm /config /syncfromflags:manual /manualpeerlist:time.microsoft.com /update

표 1: 예상결과

C:₩>w32tm /config /syncfromflags:manual /manualpeerlist:time.microsoft.com /update 명령이 성공적으로 완료되었습니다

두번째, Windows Time 서비스의 설정값(레지스트리) 확인

\* 시작 -> cmd -> w32tm /dumpreg /subkey:Parameters

표 2: 예상 결과

| C:₩>w32tm /dumpreg /subkey:Parameters |               |                      |                 |  |  |  |
|---------------------------------------|---------------|----------------------|-----------------|--|--|--|
| 값 이름                                  | 값 종류          | 값 데이터                |                 |  |  |  |
|                                       |               |                      |                 |  |  |  |
| ServiceMain                           | REG_SZ        | SvchostEntry_W32Time |                 |  |  |  |
| ServiceDII                            | REG_EXPAND_SZ | C:₩WINDOWS\system32\ | w32time.dll     |  |  |  |
| NtpServer                             | REG_SZ        | time.bora.net,0x9 <- | 외부 NTP 서버주소     |  |  |  |
| Туре                                  | REG_SZ        | NTP                  | <- 외부 NTP 서버 사용 |  |  |  |

세번째, Windows Time 서비스 재시작 \* 시작 -> cmd -> net stop w32tm -> net start w32tm

표 3: 예상결과

C:W>net stop w32time Windows Time 서비스를 멈춥니다.. Windows Time 서비스를 잘 멈추었습니다. C:W>net start w32time Windows Time 서비스를 시작합니다.. Windows Time 서비스가 잘 시작되었습니다.

네번째, 시간 동기화 \* 시작 -> cmd -> w32tm /resync

표 4: 예상결과

### [정상]

C:₩>w32tm /resync 로컬 컴퓨터에 다시 동기화 명령을 보내는 중 명령이 성공적으로 완료되었습니다.

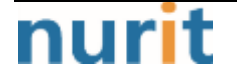

#### BaroPAM

[오류] : 방화벽에서 외부 UDP 123 포트가 막혀 있을 경우 발생할 수 있다. C:₩>w32tm /resync 동기화 명령 전송 - local computer... 사용 가능한 시간 데이터가 없어 컴퓨터가 동기화하지 못했습니다.

### 2) NTP 서비스 제공을 위한 구성 확인

내부 NTP 서버가 외부 NTP 서버를 참조하는지 확인한다.

① 실행서버 Server#1(IP:10.10.10.1)

② 시나리오

내부 NTP 서버 역할로 운용할 서버의 서비스를 확인하여 Slave 서버에서 연결 할 수 있도록 구성 값을 확 인한다.

③ 작업

첫번째, Windows Time 서비스 구동 확인 \* 시작 -> cmd -> sc query w32time

표 5: 예상 결과

| C:₩> <b>sc query w32time</b> |                                             |
|------------------------------|---------------------------------------------|
| SERVICE_NAME                 | : w32time                                   |
| TYPE                         | : 20 WIN32_SHARE_PROCESS                    |
| STATE                        | : 4 RUNNING                                 |
|                              | (STOPPABLE, NOT_PAUSABLE, ACCEPTS_SHUTDOWN) |
| WIN32_EXIT_CODE              | : 0 (0x0)                                   |
| SERVICE_EXIT_COD             | E : 0 (0x0)                                 |
| CHECKPOINT                   | : 0x0                                       |
| WAIT_HINT                    | : 0x0                                       |

두번째, NTP 서비스 구동 확인 \* 시작 -> cmd -> netstat -ano | findstr 123

표 6: 예상 결과

| C:₩>netstat -ano   findstr 123 |                     |     |      |
|--------------------------------|---------------------|-----|------|
| UDP                            | 0.0.0.0: <b>123</b> | *:* | 1128 |
| UDP                            | 0.0.0.0:62123       | *:* | 1428 |
| UDP                            | [::]:123            | *:* | 1128 |

### 1.4 Slave 서버

### 1) Slave 서버 환경 구성

내부 NTP 서버(IP:10.10.10.1)를 기준으로 Slave 서버의 시스템 시간을 설정한다. 시간 차이가 너무 많을 경우 동기화가 되지 않으니, 수동으로 근접한 시간을 맞추고 동기화 할 수 있도록 한다.

① 실행서버 Server#2(IP:10.10.10.2) Server#3(IP:10.10.10.3)

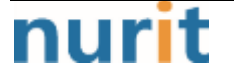

#### BaroPAM

(각 서버별로 수행)

② 시나리오

시간 동기화 대상을 내부 NTP 서버(IP:10.10.10.1)로 설정하고, 동기화 작업을 수행한다.

③ 작업

첫번째, 내부 NTP 서버(IP:10.10.10.1)를 기준으로 시간동기화 설정을 한다.

\* 시작 -> cmd -> w32tm /config /syncfromflags:manual /manualpeerlist:10.10.10.1 /update

표 7: 예상결과

C:₩>w32tm /config /syncfromflags:manual /manualpeerlist:10.10.10.1 /update 명령이 성공적으로 완료되었습니다.

두번째, Windows Time 서비스의 설정값(레지스트리) 확인 \* 시작 -> cmd -> w32tm /dumpreg /subkey:Parameters

표 8: 예상 결과

| C:₩> <b>w32tm /dumpreg /subkey:Parameters</b> |               |                                 |  |  |  |  |
|-----------------------------------------------|---------------|---------------------------------|--|--|--|--|
| 값 이름                                          | 값 종류          | 값 데이터                           |  |  |  |  |
|                                               |               |                                 |  |  |  |  |
| ServiceMain                                   | REG_SZ        | SvchostEntry_W32Time            |  |  |  |  |
| ServiceDII                                    | REG_EXPAND_SZ | C:WWINDOWS\system32\w32time.dll |  |  |  |  |
| NtpServer                                     | REG_SZ        | 10.10.10.1 <- 외부 NTP 서버주소       |  |  |  |  |
| Туре                                          | REG_SZ        | NTP <- 외부 NTP 서버 사용             |  |  |  |  |

세번째, Windows Time 서비스 재시작 \* 시작 -> cmd -> net stop w32tm -> net start w32tm

표 9: 예상결과

C:₩>**net stop w32time** Windows Time 서비스를 멈춥니다.. Windows Time 서비스를 잘 멈추었습니다.

#### C:₩>net start w32time

Windows Time 서비스를 시작합니다.. Windows Time 서비스가 잘 시작되었습니다.

세번째, 시간 동기화 \* 시작 -> cmd -> w32tm /resync

표 10: 예상결과

C:₩>w32tm /resync 로컬 컴퓨터에 다시 동기화 명령을 보내는 중 명령이 성공적으로 완료되었습니다.

#### 2) NTP 서버와 시간차 확인

특정 서버(ex.NTP 서버)와 실행한 서버와의 시간차이를 확인한다.

① 실행서버 Server#2(IP:10.10.10.2) Server#3(IP:10.10.10.3)

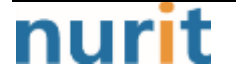

– 4 –

BaroPAM

(각 서버별로 수행하여 확인 할 수 있다.)

② 시나리오

특정서버(Master Server:10.10.10.1)와 Slave Server(10.10.10.2)시간 동기화 대상을 Master Server 설정 하고, 동기화 작업을 수행한다.

③ 작업

첫번째, Master Server 를 기준으로 시간동기화 설정을 한다.

\* 시작 -> cmd -> w32tm /stripchart /dataonly /computer:10.10.10.1 비교대상 서버와 시간이 일치한다면, 하기와 유사한 결과값을 볼 수 있다.

표 11: 예상결과

C:₩> w32tm /stripchart /dataonly /computer:10.10.10.1 Tracking 10.10.10.1 [10.10.1]. The current time is 2012-04-18 오후 19:17:13 (local time). 19:17:13, +00.2676328s → 비교 대상 서버와 +00.2676328 초만큼 차이가 난다. 19:17:15, +00.2593851s 19:17:17, +00.2589499s 19:17:19, +00.2428931s ^C → 중지하기 위해서는 "Ctrl + c"를 누르면 된다. +00.xxxxxx(또는 -00.xxxxxx)로 대상 NTP 서버와 차이나는 시간만큼 표기된다. 예) +120.2428931s -> +120 초 차이가 남

### 1.5 NTP 설정 후 동기화 요청 및 동기화 확인

표 12: Slave 서버 동기화 설정 NTP 서버(IP:10.10.10.1) 서버를 시스템 시간으로 설정한다. C:W>w32tm /config /syncfromflags:manual /manualpeerlist:10.10.10.1/update 명령이 성공적으로 완료되었습니다. Windows Time 서비스를 재기동한다. C:₩>net stop w32time Windows Time 서비스를 멈춥니다.. Windows Time 서비스를 잘 멈추었습니다. C:₩>net start w32time Windows Time 서비스를 시작합니다.. Windows Time 서비스가 잘 시작되었습니다. NTP 서버(IP:10.10.10.1)로 지정한 서버와 동기화를 요청한다. C:₩>w32tm /resync 로컬 컴퓨터에 다시 동기화 명령을 보내는 중 명령이 성공적으로 완료되었습니다. NTP 서버(IP:10.10.10.1)와 실행 중인 서버와의 시간차이를 확인한다. C:₩>w32tm /stripchart /dataonly /computer:10.10.10.1 10.10.10.1[10.10.10.1:123] 추적 중 현재 시간은 2012-04-19 오후 22:47:25 입니다. 22:47:25, +23.2364090s 22:47:27, +22.7004942s -> 조금씩이지만 차이가 줄어드는 것을 볼 수 있다.

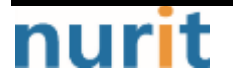

| 22:47:30, +22.1639462s |              |                     |
|------------------------|--------------|---------------------|
| 22:47:32, +21.6430236s |              |                     |
| ^C                     | -> 중지하기 위해서는 | "Ctrl + c"를 누르면 된다. |

### 1.6 주기적인 시간 동기화

주기적으로 시간을 자동으로 동기화 하게 만드는데, 방법은 다음과 같다.

- 1) 시작 실행 regedit (혹은 Winkey+R regedit)
- 2) HKEY\_LOCAL\_MACHINEW SYSTEMW CurrentControlSetW servicesW W32TimeW TimeProvidersW NtpClient
- 3) SpecialPollInterval 이름을 더블 클릭
- 4) 10진수로 바꿔서 본인이 원하는 숫자를 입력.
  60 = 60초, 600 = 10분, 3600 = 1시간, 86400 = 1일 초로 계산한다.
- 5) 시작 실행 cmd (혹은 Winkey+R cmd)
- 6) Windows Time 서비스 재기동 net stop w32time 엔터 net start w32time 엔터
- 7) Windows Time 서비스 재부팅 시 자동 실행 sc config w32time start= auto sc triggerinfo w32time start/networkon stop/networkoff

### 1.7 참고 사항

#### 1) NTP Client 활성화

reg add "HKLMWSYSTEMWCurrentControlSetWServicesWW32TimeWTimeProvidersWNtpClient" /v Enabled /t REG\_DWORD /d 1 /f

### 2) 동기화 요청주기 설정(60초)

reg add "HKLMWSYSTEMWCurrentControlSetWServicesWW32TimeWTimeProvidersWNtpClient" /v SpecialPollInterval /t REG\_DWORD /d 60 /f

3) 동기화 조건 설정

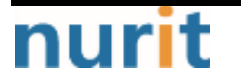

reg add "HKLMWSYSTEMWCurrentControlSetWServicesWW32TimeWConfig" /v MaxPosPhaseCorrection /t REG\_DWORD /d 0xFFFFFFF /f reg add "HKLMWSYSTEMWCurrentControlSetWServicesWW32TimeWConfig" /v MaxNegPhaseCorrection /t REG\_DWORD /d 0xFFFFFFF /f

기본 값은 54000초(15시간)인데, 현재 시간과 NTP 서버의 시간이 15시간 이상 차이가 나면 동기화 하지 않는다. 이 값을 0xFFFFFFF로 변경하면 시간 차이에 상관없이 무조건 동기화 하겠다는 뜻이다.

### 4) NTP 서버 설정

w32tm /config /syncfromflags:manual /manualpeerlist:"kr.pool.ntp.org"

NTP 서버는 기본적으로 "time.windows.com"을 우리나라 pool time server인 "kr.pool.ntp.org"로 지정함.

#### 5) Windows Time 서비스가 자동으로 시작되도록 설정

sc config w32time start=auto sc triggerinfo w32time start/networkon stop/networkoff

Windows Time 서비스는 기본적으로 Domain에 가입된 상태에서만 자동으로 시작되게 트리거 설정되어 있다. 따라서 이 트리거를 네트워크 시작/중지로 변경해 주는 것이다. 이렇게 하지 않으면 Workgroup 환경에서는 "sc config w32time start=auto" 해두어도 실제로는 리부팅 후 자동으로 서비스가 올라오지 않는다. 따라 서 반드시 필요한 설정이라 할 수 있다.

#### 6) Windows Time 서비스 재시작

net stop w32time net start w32time

#### 7) NTP 동기화 즉시 실행

w32tm /resync /nowait

#### 8) 현재 NTP 동기화 상태를 확인

w32tm /query /status

reg add "HKLMWSYSTEMWCurrentControlSetWServicesWW32TimeWTimeProvidersWNtpClient" /v Enabled /t REG\_DWORD /d 1 /f reg add "HKLMWSYSTEMWCurrentControlSetWServicesWW32TimeWTimeProvidersWNtpClient" /v SpecialPollInterval /t REG\_DWORD /d 60 /f reg add "HKLMWSYSTEMWCurrentControlSetWServicesWW32TimeWConfig" /v MaxPosPhaseCorrection /t REG\_DWORD /d 0xFFFFFFF /f reg add "HKLMWSYSTEMWCurrentControlSetWServicesWW32TimeWConfig" /v MaxNegPhaseCorrection /t REG\_DWORD /d 0xFFFFFFF /f w32tm /config /syncfromflags:manual /manualpeerlist:"kr.pool.ntp.org" sc config w32time start=auto sc triggerinfo w32time start/networkon stop/networkoff net stop w32time net start w32time w32tm /resync /nowait w32tm /resync /nowait w32tm /query /status

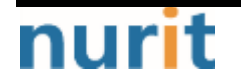

- 7 -

9) Windows 현재 날짜 및 시간 확인 및 자동 설정

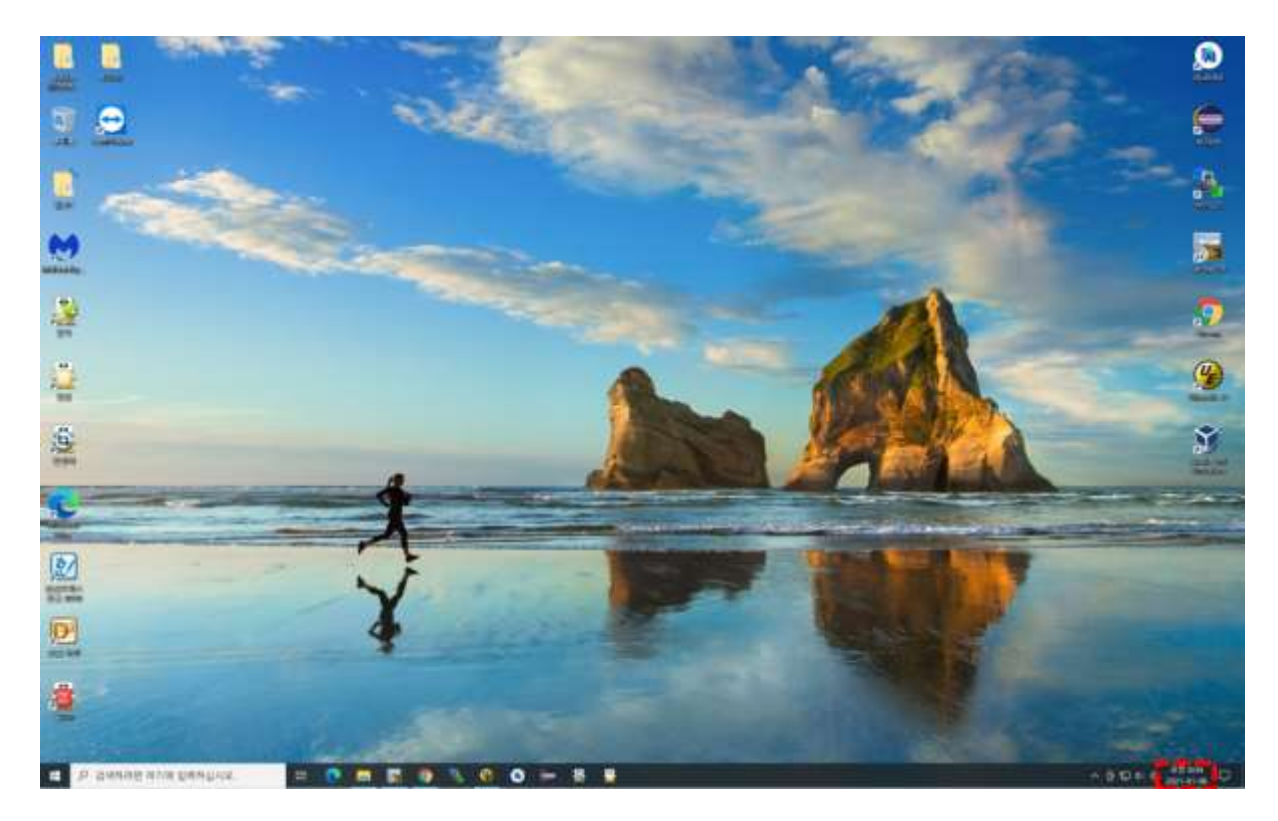

Windows 우측 하단의 날짜와 시간에 커서를 대고 "**마우스 오른쪽 버튼**"을 클릭하면 다음과 같은 팝업 화면 이 나타난다.

|    | 57 R8(1)                   | 2 |
|----|----------------------------|---|
|    | 남파/시간 초참(A)                |   |
|    | 압함 아이콘 사용자 지정(C)           |   |
|    | 김색()()                     |   |
| J. | 작업 보기 단추 프시(V)             |   |
|    | 작업 표시중에 피클 표시(P)           |   |
|    | Windows ink 작업 영역 단추 표시(W) |   |
|    | 티치 키보드 단추 표시(Y)            |   |
|    |                            |   |
|    |                            |   |
|    |                            |   |
|    | 바탕 화면 보기(5)                |   |
|    | 작업 관리자(6)                  |   |
| 2  | 작업 표시물 참군(1)               |   |
| ۰  | 작업 표시할 성장(7)               |   |

위의 팝업 화면의 메뉴에서 "날짜/시간 조정(A)"을 클릭하면 다음과 같은 "날짜 및 시간"을 설정하는 화면 이 나타난다.

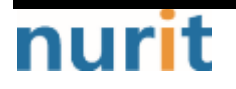

#### -22 날짜 및 시간 관련 설정 성장 권세 현재 날짜 및 시간 날짜, 시간 및 사용지역 언어 오전 8:06, 2021년 1월 6일 수요일 사간 및 언어 다른 시간대에 대한 시계 추가 자동으로 시간 성정 國 날짜 및 시간 0 8 질문이 있나요! 자동으로 표준 시간대 설정 尊 지역 발망 성정 현 수용으로 날짜 및 시간 설정 야간 추권 상정 ₽ 연이 0 분성 영경 👰 도용방 적기 - 피도비 제공 시계 동기화 마치막으로 성공한 시간 등기파: 2021-01-06 오전 8.01.49 시간 서비, tensusindows.com 지금 용기화 표준 시간대 물라 (00409=371년) 일광 철학 시간해 맞게 저용으로 조합 작업 표시불에 추가 달락 표시 주가 달락을 표시하지 않음 $\mathcal{M}$

BaroPAM

위 화면의 항목 중 "자동으로 시간 설정"과 "자동으로 표준 시간대 설정" 항목을 "On"해야 한다.

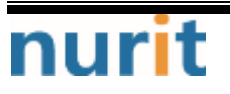

BARO-PAM-033

### 2. Linux

### 2.1 Redhat, CentOS 8 이하 버젼

### 1) NTP 설치

최근에는 Windows/서버/데이터베이스/네트워크 장비/저장장치에 대한 시간 동기화(타임서버 시간 동기화) 하는 방법으로 NTP(Network Time Protocol)을 이용하여 루트 계정에서 시스템의 시각을 현재 시각으로 설 정할 수 있다.

NTP를 사용하기 위해서는 기본적으로 NTP 패키지가 반드시 설치되어 있어야 한다. 설치 확인은 다음의 명 령어를 실행하여 확인한다. 만약, 설치되어 있지 않으면 Redhat, CentOS 8 이하 버젼은 "yum install ntp" 그외는 "sudo apt-get install ntp" 명령어로 설치하면 된다.

[root]# rpm -qa | grep ntp ntp-4.2.2p1-18.eI5.centos chkfontpath-1.10.1-1.1

ntpd 서비스를 서버 부팅 시 시작프로그램에 등록 및 ntp 활성화 여부 확인은 다음과 같은 명령어로 확인 할 수 있다.

[root]# chkconfig ntpd on [root]# chkconfig —list | grep ntp ntpd 0:해제 1:해제 2:활성 3:활성 4:활성 5:활성 6:해제

chkconfig 이용하여 서버 부팅시 ntpd 데몬 활성화 여부 확인 3, 5 level에 off(해제) 가 되어 있으면 자 동 활성화 되지 않는다. 자동 활성화 하기 위해서는 3, 5에 on(활성)으로 다음과 같은 명령어로 변경해야 한다.

[root]# chkconfig —level 3 ntpd on
[root]# chkconfig —level 5 ntpd on

### 2) NTP 서버 설정

우리나라에서 운영되고 있는 NTP 서버는 다음과 같다.

server kr.pool.ntp.org server time.bora.net

우리나라에서 운영되고 있는 NTP 서버를 ntpd 데몬 설정을 위한 설정 파일인 "/etc/ntp.conf"에 다음과 같이 설정한다.

[root]# vi /etc/ntp.conf # Use public servers from the pool.ntp.org project. # Please consider joining the pool (http://www.pool.ntp.org/join.html). #server 0.centos.pool.ntp.org #server 1.centos.pool.ntp.org #server 2.centos.pool.ntp.org #server 3.centos.pool.ntp.org server kr.pool.ntp.org iburst

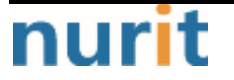

BaroPAM

server time.bora.net iburst

iburst 옵션은 일종의 옵션 설정으로써 동기화 하는데 걸리는 시간을 짧게 줄여주는 옵션임.

#### 2) NTP 서버 재기동

ntpd 데몬 설정을 위한 설정이 끝나면 반드시 NTP 설정이 제대로 추가되었는지 확인한 후 NTP 데몬의 Restart 작업이 반드시 필요하다.

[root]# **/etc/init.d/ntpd restart** ntpd를 종료 중: [ 0K ] ntpd (을)를 시작 중: [ 0K ]

ntpd 시간 확인은 다음과 같은 명령어로 확인할 수 있다.

| remote refid st t when poll reach delay offset jitter                                                                                                    |
|----------------------------------------------------------------------------------------------------|
| static.betaidc. 106.247.248.106 3 u 7 64 1 2.884 287.718 0.00<br>time.bora.net .INIT. 16 u - 64 0 0.000 0.000 0.000<br>183.110.225.61 .INIT. 16 u - 64 0 0.000 0.000 0.000 |

\* 표시된 ip 가 현재 시간을 가져오고 있는 ntp 서버임

### 2.2 Redhat, CentOS 8 이상 버전

#### 1) Chrony 설치

Redhat, CentOS 8 이상 버젼은 "yum install chrony" 명령어로 설치하면 된다.

[root@baropam ~]# rpm -qa | grep chrony chrony-3.5-1.e18.x86\_64

#### 2) Chrony 서버 설정

우리나라에서 운영되고 있는 NTP 서버는 다음과 같다.

server kr.pool.ntp.org server time.bora.net

우리나라에서 운영되고 있는 NTP 서버를 ntpd 데몬 설정을 위한 설정 파일인 "/etc/chrony.conf"에 다음과 같이 설정한다.

[root@baropam ~]# vi /etc/chrony.conf

# Use public servers from the pool.ntp.org project. # Please consider joining the pool (http://www.pool.ntp.org/join.html). #pool 2.centos.pool.ntp.org iburst

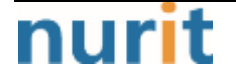

### BaroPAM

server kr.pool.ntp.org iburst server time.bora.net iburst # Record the rate at which the system clock gains/losses time. driftfile /var/lib/chrony/drift # Allow the system clock to be stepped in the first three updates # if its offset is larger than 1 second. makestep 1.0 3 # Enable kernel synchronization of the real-time clock (RTC). rtcsync # Enable hardware timestamping on all interfaces that support it. #hwtimestamp \* # Increase the minimum number of selectable sources required to adjust # the system clock. #minsources 2 # Allow NTP client access from local network. allow 192.168.0.0/16 # Serve time even if not synchronized to a time source. #local stratum 10 # Specify file containing keys for NTP authentication. keyfile /etc/chrony.keys # Get TAI-UTC offset and leap seconds from the system tz database. leapsectz right/UTC # Specify directory for log files. logdir /var/log/chrony # Select which information is logged.

### 3) Chrony 서버 재기동

chronyd 데몬 설정을 위한 설정이 끝나면 반드시 NTP 설정이 제대로 추가되었는지 확인한 후 NTP 데몬의 Restart 작업이 반드시 필요하다. (chrony 서비스 시작 및 부팅시 구동 등록)

[root@baropam ~]# systemctl start chronyd [root@baropam ~]# systemctl enable chronyd

#log measurements statistics tracking

chronyd 시간 확인은 다음과 같은 명령어로 확인할 수 있다.

시간을 받아오는 서버 리스트 / chrony.conf 파일에 등록한 server 리스트)

[root@baropam ~]# **chronyc sources** 210 Number of sources = 2

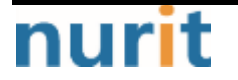

| MS Name/IP address          | Stratum | Poll | Reach | 1 LastRx Last sample         |
|-----------------------------|---------|------|-------|------------------------------|
| ^* ec2-54-180-134-81.ap-noi | r> 2    | 6    | 377   | 43 -349us[-1059us] +/- 24ms  |
| ^- time.bora.net            | 2       | 6    | 377   | 42 +1398us[+1398us] +/- 90ms |

시간을 받아 오는 서버 정보)

| [root@baropam ~                       | ]# chronyc tracking                                            |  |  |  |
|---------------------------------------|----------------------------------------------------------------|--|--|--|
| Reference ID                          | : 36B48651 (ec2-54-180-134-81.ap-northeast-2.compute.amazonaw) |  |  |  |
| Stratum                               | : 3                                                            |  |  |  |
| Ref time (UTC)                        | : Sun Mar 22 07:07:43 2020                                     |  |  |  |
| System time                           | : 0.000130027 seconds slow of NTP time                         |  |  |  |
| Last offset                           | : -0.000710122 seconds                                         |  |  |  |
| RMS offset                            | : 0.000583203 seconds                                          |  |  |  |
| Frequency                             | : 19.980 ppm fast                                              |  |  |  |
| Residual freq                         | : +0.142 ppm                                                   |  |  |  |
| Skew                                  | : 3.235 ppm                                                    |  |  |  |
| Root delay                            | : 0.013462566 seconds                                          |  |  |  |
| Root dispersion : 0.017946836 seconds |                                                                |  |  |  |
| Update interval : 65.0 seconds        |                                                                |  |  |  |
| Leap status                           | : Normal                                                       |  |  |  |
|                                       |                                                                |  |  |  |

시간 상태 및 동기화 등 정보 확인)

| [root@baropam ~]# timedatectl status        |  |
|---------------------------------------------|--|
| Local time: Sun 2020-03-22 16:08:45 KST     |  |
| Universal time: Sun 2020-03-22 07:08:45 UTC |  |
| RTC time: Sun 2020-03-22 07:08:44           |  |
| Time zone: Asia/Seoul (KST, +0900)          |  |
| System clock synchronized: yes              |  |
| NTP service: active                         |  |
| RTC in local TZ: no                         |  |

### 3. Solaris

### 3.1 세 가지 유형의 시간 서버

NTP(Network Time Protocol)는 컴퓨터 클라이언트나 서버의 시간을 다른 서버나 라디오 또는 위성 수신기 와 같은 참조할 수 있는 타임 소스 또는 모뎀에 동기화하는데 사용된다.

### 1) peer host\_address [key #] [version #] [prefer]

- 로컬 서버가 호스트 주소로서 지정된 원격 서버와 함께 symmetric active 모드로 운영.

- 로컬 서버는 원격 서버에 맞추어 동기화 할수 있음.

2) server host\_address [kery #] [version #] [prefer] [mode #] server

- 로컬 서버가 command에서 이름이 지정된 원격 서버와 함께 client 모드로 운영.

 이 모드에서 로컬 서버는 원격 서버에 맞추어 동기화될 수 있지만 원격 서버는 로컬 서버에 동기화 할 수 없음.

### 3) broadcast host\_address [key#] [version #] [ttl #]

로컬 서버가 broadcast 모드로 운영된다는 것을 지정한다. 이 모드에서 로컬 서버는 명령어에서 지정된 broadcast/multicast 주소의 클라이언트 무리에게 정기 적인 broadcast 메시지를 전송한다.

- key 주소에 전송된 모든 패킷이 지정된 키 번호를 사용하여 암호화된 인증 필드를 포함

- version outgoing NTP 패킷에 사용되는 버전 번호를 지정 Version ①, ②, ③ 선택 기본 버전 ③번.

- prefer 호스트를 선택된 호스트로 표시, 동기화를 위해 다른 비교 가능한 호스트보다 이 호스트가 선택.

### 3.2 NTP 서버 설정

1) NTP SERVER 설정. (server 모드) 방법

| (sup>root)/etc/inet# vi ntn conf                                 |    |
|------------------------------------------------------------------|----|
|                                                                  |    |
| # Either a peer or server. Replace "XType" with a value from the |    |
| # table above.                                                   |    |
| #server 127.127.XType.0 prefer                                   |    |
| #fudge 127.127.XType.0 stratum 0                                 |    |
| server 127.127.1.0 ——> 언제나 로컬로 돌아갈수 있음.                          |    |
| server time.kriss.re.kr prefer                                   |    |
| server 127.127.1.0                                               |    |
| server gps.bora.net                                              |    |
| server ntp.ewha.net                                              |    |
| server time.bora.net                                             |    |
| server time.nuri.net                                             |    |
| server ntp2.gngidc.net                                           |    |
| server time.kriss.re.kr                                          |    |
|                                                                  |    |
| #broadcast 224.0.1.1 ttl 4 ->기본 설정 (네트웍내 여러개의 ntp 서버가 존재할 경우 변경  | ;) |
| broadcast 192.168.0.222 ttl 4                                    |    |
|                                                                  |    |

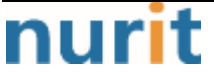

#### wq!

### 2) NTP SERVER 설정. (피어(peer) 모드) 방법

peer gps.bora.net key 0 version 3 prefer -> server 모드와 동일 server 설정대신 peer 설정.

(sun>root)/etc/inet# /etc/init.d/xntpd start (sun>root)/etc/inet# ps -ef | grep ntp root 479 400 0 08:40:55 pts/2 0:00 grep ntp root 456 1 0 08:23:07 ? 0:01 /usr/lib/inet/xntpd (sun>root)/etc/inet# **ntpq -p** (NTP 서버에게 피어 리스트에 관해 질의) st t when poll reach delay offset remote refid disp 0.0.0.0 sun 16 - - 64 0 0.00 0.000 16000.0 0.0.0.0 16 u 48 64 0 0.00 0.000 16000.0 gps.bora.net (e220>root)/# snoop -d hme0 port 123 Using device /dev/hme (promiscuous mode) 192.168.0.222 -> gps.bora.net NTP symmetric active (Fri Feb 24 08:35:26 2006) gps.bora.net -> 192.168.0.222 NTP server (Sat Jan 19 03:58:31 2002) e220 -> 192.168.0.222 NTP client (Fri Feb 24 08:35:46 2006) 192.168.0.222 -> e220 NTP server (Fri Feb 24 08:35:47 2006)

### 3.3 NTP 클라이언트 설정

(sun>root)/etc/inet# cp ntp.client ntp.conf

기본 ntp.client 파일은 multicast를 사용하여 ntp 업데이트를 수신한다. NTP 클라이언트가 이러한 업데 이트를 수신할 수 있는 장소를 제한하려는 경우 이것을 broadcast로 변경한다. (broadcast 패킷은 다른 서 브넥에 전달되지 않는 반면 multicast 패킷은 전달 된다.)

| (sun>root)/etc<br>#multicastclie<br>server 192.168<br>wq!                            | :/inet# <b>/etc/in</b><br>ent 224.0.1.1 -<br>3.0.222                                         | it.d/xntpd start<br>-> 기본설정                                                                                         |  |
|--------------------------------------------------------------------------------------|----------------------------------------------------------------------------------------------|----------------------------------------------------------------------------------------------------|--|
| (sun>root)/etc<br>root 479<br>root 456<br>(sun>root)/etc<br>(sun>root)/etc<br>remote | :/inet# <b>ps -ef</b><br>400 0 08:40:5<br>1 0 08:23:0<br>:/inet#<br>:/inet# ntpq -p<br>refid | <b> grep ntp</b><br>5 pts/2 0:00 grep ntp<br>7 ? 0:01 /usr/lib/inet/xntpd<br>st t when poll reach delay offset disp |  |
| sun<br>gps.bora.net                                                                  | 0.0.0.0<br>0.0.0.0                                                                           | 16 64 0 0.00 0.000 16000.0<br>16 u 48 64 0 0.00 0.000 16000.0                                                       |  |

remote-원격 피어, refid-피어가 동기화되는 호스트, st-stratum 번호, t-유형 즉 unicast, multcst, local(- = 알수 없음), poll-초 단위 폴링 간격, reach-도달 가능성 레지스터 \* 원격에서 현재 선택된 피어를 나타낸다. + 호스트가 동기화에 대한 수락 가능한 피어이지만 수락되지 않았음을 나타냄.

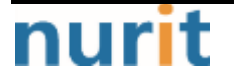

\_ 수락 불가능

BaroPAM

### 4. HP-UX

### 4.1 Server 설정(Time server)

### 1) /etc/ntp.conf 구성

\$ vi /etc/ntp.conf server 0.0.0.0(맨 마지막 줄 서버IP)

### 2) Start xntpdDeamon

\$ vi /etc/rc.config.d/netdaemons export NTPDATE\_SERVER=0.0.0.0 (ntp server IP Address or hostname) export XNTPD=1 <----- 0을 1로 변경

### 3) XNTP Deamon시작

\$ /sbin/init.d/xntpd start <----- Deamon시작

### 4) XNTP 확인

### \$ ntpq -crv

status=c011 sync\_alarm, sync\_unspec, 1 event, event\_restart system="UNIX/HPUX", leap=11, stratum=16, rootdelay=0.00, rootdispersion=0.00, peer=0, refid=0.0.0.0, reftime=00000000.00000000 Thu, Feb 7 2036 15:28:16.000, poll=4, clock=c7bba289.c8740000 Fri, Mar 10 2006 16:00:25.783, phase=0.000, freq=0.00, error=0.00 \* 여기서 'reftime=' 부분이 0이면 아직 server에서 sync 받지 못한 것임. 이 부분이 16진수로 표시되면

time information을 client에게 줄 준비완료.

### \$ ntpq -crv

status=0544 leap\_none, sync\_local\_proto, 4 events, event\_peer/strat\_chg system="UNIX/HPUX", leap=00, stratum=4, rootdelay=0.00, rootdispersion=885.01, peer=2116, refid=LOCAL(1), reftime=c7bba37a.1c2c2000 Fri, Mar 10 2006 16:04:26.110, poll=6, clock=c7bba3b1.8ecdb000 Fri, Mar 10 2006 16:05:21.557, phase=0.000, freq=0.00, error=885.01

| \$ ntpq -p<br>remote | refidst t v | hen poll re | each delay | offset | disp  |          |  |
|----------------------|-------------|-------------|------------|--------|-------|----------|--|
| *LOCAL(1)            | LOCAL(1)    | 3   2       | 1 64 377   | 0.00   | 0.000 | 10.01    |  |
| * 5분 정도 기(           | 그려 이 명령어로   | remote부분    | 에 * 표시가    | 생기면 정  | 상적으로  | 동작하는 것임. |  |

### 4.2 Client 설정(Time server)

- 1) /etc/ntp.conf에 time server의 IP 설정
- \$ vi /etc/ntp.conf server 0.0.0.0 {Time Server IP Address 또는 Hostname(/etc/hosts 등록되어 있어야 함)}

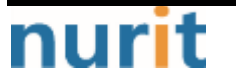

2) 여기에서 주의를 요하는데, clock syncronization 초기화 하는데 있어 ntpdate를 사용하는데 반드시 xntpd daemon이 떠 있으면 않된다.

### \$ ps -ef | grep xntpd

\$ /sbin/init.d/xntpd stop

\* Daemon 떠 있으면 종료한다. 또한 종료되지 않을 경우 Kill 죽인다. (kill -9 사용)

#### \$ ntpdate <ip address>

#### 3) xntpd시작

### \$ vi /etc/rc.config.d/netdaemons

----- 생략 ----export NTPDATE\_SERVER=0.0.0.0 (ntp server IP or hostname) export XNTPD=1 (0을 1로변경) \$ /sbin/init.d/xntpd start (Deamon 시작)

#### 4) xntpd 확인

#### \$ntpq-p

\* 5분 정도 기다려 이 command로 remote부분에 \* 표시가 생기면 정상적으로 동작하는 것임.

### \$ ntpq -crv

status=0644 leap\_none, sync\_ntp, 4 events, event\_peer/strat\_chg system="UNIX/HPUX", leap=00, stratum=5, rootdelay=0.18, rootdispersion=10.70, peer=46996, refid=192.168.1.177, reftime=c7bbba2d.7bee7000 Fri, Mar 10 2006 17:41:17.484, poll=6, clock=c7bbba3b.9a39b000 Fri, Mar 10 2006 17:41:31.602, phase=-0.234, freq=-28.50, error=0.26

\*\*server 가 database server 인 경우 시간을 되돌리기는 큰문제를 일으킬 수 있습니다. 따라서 ntp 사용 시 time backward 를 disable 하는 기능이 있다. -x option을 사용하여 이 기능을 사용할 수 있다.

### \$ vi /etc/rc.config.d/netdaemons

export NTPDATE\_SERVER=ntp server IP or hostname export XNTPD=1 export XNTPD\_ARGS=-x =>-x option 추가

#### \$ /sbin/init.d/xntpd stop

### \$ /sbin/init.d/xntpd start

\* -x option 기능을 사용하면 시간이 되돌려지지는 않고 서서히 clinet쪽 시간을 느리게 하여 시간을 fix 하게 한다.

### 4.3 장애 유형

sbin/init.d/xntpd start 명령을 실행하면 xntpd 데몬이 시작되지 않고 다음과 같은 오류가 발생된다. "socket(AF\_INET, SOCK\_DGRAM, 0) failed: Too many open files

[해결]

xntpd에 필요한 파일 설명자수는 시스템의 인터페이스 수와 열려 있는 몇 개의 일반 파일에 따라 결정 maxfiles:

nurit

xntpd -d -d -d를 실행하면 열려있는 인터페이스 수가 표시된다. 일반 작업의 경우 fd를 10을 더 추가 해야 한다.

기본규칙

maxfiles 60 -> 120 (double it) 나중에 Ian 인터페이스를 추가 하는 경우 maxfiles를 늘려야 한다. nfiles: \_\_\_\_\_

sar -o temp -v 1 120을 실행하여 nfile이 최대 값에 도달 했는지 확인한다. 그럴 경우 커널 nfile의 크기 를 늘린다. 16:54:03 text-szovproc-szovinod-szov file-szov

16:54:04 N/A N/A 103/276 0 0/476 0 355/920 0

추가 maxfiles 또는 nfile을 사용하여 새 커널을 만드는 경우 /sbin/init.d/xntpd start를 실행하여 xntpd 데몬을 시작해야 한다.

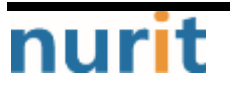

BaroPAM

### 5. AIX

### 5.1 NTP 설명

최근에는 서버/네트워크 장비에 대한 시간 동기화(타임서버 시간 동기화)하는 방법으로 NTP(Network Time Protocol)을 이용하여 루트 계정에서 시스템의 시각을 현재 시각으로 설정할 수 있다.

NTP(Network Time Protocol)는 UDP 포트 123번을 사용
 이 포트가 Open되어 있지 않으면 NTP 서버와 동기화할 수 없음.
 8~10분 정도가 지난 후 서버와 클라이언트 간에 시간이 동기화 됨.

### 5.2 NTP 서버 구성

### 1) 현재 Timezone / 시간 확인

▶ 현재 Timezone이 어떻게 설정 되었는지 확인한다. 하기 결과창에는 CDT 측, 북아메리카 Timezone으로 설정되어 있다.

\$ date Sat Mar 14 01:01:43 CDT 2015

▶ 한국에서 일반적으로 "KORST-9" Timezone을 사용하기 때문에 AIX 설치 시 기본적으로 설정되는 "COT" Timezone을 "KORST-9"로 변경해준 후에 서버 재기동을 해야 한다.

▶ Timezone을 변경하고, 다시 로그인을 하게 되면 Timezone이 KORST로 변경된 것을 확인할 수 있으나, 이 는 실제 AIX에 적용된 값이 아닌 변경된 값을 보여 주는 것일 뿐이다. Timezone 변경 후, 반드시 재기동이 필요하다.

\$ chtz "KORST-9"

### 2) NTP Server 설정

```
    ▶ /etc/ntp.conf 파일을 하기와 같이 수정한다.
    -첫번째로 참조한 Timeserver는 뒤에 prefer를 붙여줌.
    -아래 ntp.conf 파일 상에서는 참조한 NTP_Server_IP 뒤에 prefer를 붙여 줬음.
    -아래 설정파일을 해석해 보면, NTP_Server_IP를 첫번째로 참조하고, 두번째로 자기 자신의 Local clock
    을 참조하겠다고 설정한 것이다.
    $ vi /etc/ntp.conf
```

#broadcast clientserver NTP\_server\_IP prefer#NTP Server IP as referenceserver 127.127.1.0#local clock as referencefudge 127.127.1.0 stratum 0#values for local clockdriftfile /etc/ntp.drift#where to keep drift datatracefile /etc/ntp.trace#where to keep drift data

▶ xntpd daemon 확인

\$ Issrc -a | grep -i xntpd

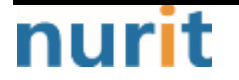

BaroPAM

Xntpd tcpip inoperative

▶ ntp 활성화 정보 확인

| \$ ntpq -nq<br>remote   | refid                  | st t wher   | pol | reach        | delay            | offset           | jitter |
|-------------------------|------------------------|-------------|-----|--------------|------------------|------------------|--------|
| 10.0.0.1<br>127.127.1.0 | 0.0.0.0<br>127.127.0.1 | 3 u<br>16 u | 7   | 64 1<br>64 ( | 2.884<br>) 0.000 | 287.718<br>0.000 | 0.001  |

#### 3) NTP daemon 시작

동기화 과정에서 NTP Client 측에서 시간이 뒤로 돌아가는 것을 방지하기 위해서, Daemon 시작시, -X option을 준다. (Time backward 방지, 클라이언트 시간 흐름을 조절하여 동기화)

```
$ startsrc -s xntpd -a "-x"
0513-059 The xntpd Subsystem has been started. Subsystem PID is 6946978.
```

#### 4) NTP daemon 확인

▶ xntpd daemon 확인

\$ Issrc -a | grep -i xntpd Xntpd tcpip inoperative

▶ ntp 활성화 정보 확인

| \$ ntpq -nq<br>remote refid           | st t when poll reach delay offset jitter                        |
|---------------------------------------|-----------------------------------------------------------------|
| 10.0.0.10.0.0.0127.127.1.0127.127.0.1 | 3 u 7 64 1 2.884 287.718 0.001<br>16 u - 64 0 0.000 0.000 0.000 |

### 5.3 NTP 클라이언트 설정

1) 현재 Timezone / 시간 확인

- ▶ Timezone은 NTP Server와 동일하게 맞춰 줌.
- ▶ xntpd는 Server / Client간 1000초(16분) 이상 차이가 나면 더 이상 동기화 하지 않는다.

▶ NTP Server / Client간 시간을 맞추기 위해, Client단에서 #smitty date 명령어를 통해 16분 이상 차 이가 나지 않게 설정해 준다. (권장사항은 NTP Server와 가장 근소한 시간으로 맞추는 것)

### 2) NTP Client 설정

\$ vi /etc/ntp.conf
#broadcast client
server NTP\_server\_IP prefer #NTP Server IP as reference

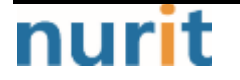

BaroPAM

driftfile /etc/ntp.drift #where to keep drift data tracefile /etc/ntp.trace

참조하고자 하는 NTP Server IP를 Server 항목에 입력

### 3) NTP daemon 시작

동기화 과정에서 NTP Client 측에서 시간이 뒤로 돌아가는 것을 방지하기 위해서, Daemon 시작시, -X option을 준다. (Time backward 방지, 클라이언트 시간 흐름을 조절하여 동기화)

\$ startsrc -s xntpd -a "-x"
0513-059 The xntpd Subsystem has been started. Subsystem PID is 6946978.

### 4) NTP daemon 확인

- ▶ 대부분의 경우 Reach 값이 377에 다다르면 동기화가 완료된다.
- ▶ 보통 6~10분 사이에 동기화되며, 바로 시간을 맞추려면 NTP 서버가 active인 상태에서 클라이언트 단에
- 서 "\$ ntpdate <ip\_of\_NTP\_Server>" 또는 "setclock <NTP\_Server\_Hostname>" 명령어를 수행해 주면 된다.
- ▶ ntpupdate 명령어 수행 후 xntpd daemon을 재기동해 준다.

### 5.4 재기동 시에도 NTP 자동실행 설정

### 1) /etc/rc.tcpip 파일 수정

start /usr/sbin/xntpd "\$src\_running" "-x"

- ▶ AIX default 설정 상에는 xntpd이 자동 실행으로 설정이 되어 있지 않음.
- ▶ /etc/rc.tcpip 파일에서 xntpd와 관련된 라인의 주석을 해제하고 위의 명령어 형태로 수정.

### 5.5 참고사항

xntpd를 이용하여 시간을 동기화 한 후 Time 서버의 시간을 바꾸면 전체 클라이언트의 시간이 바뀐다. Time 서버의 시간을 임시로 바꾸려면 Time 서버 단에서 xntpd를 정지 시킨 후(\$ stopsrc -s xntpd) 작업한 다.

### 6. FreeBSD

### 6.1 NTP 설치

최근에는 서버/네트워크 장비에 대한 시간 동기화(타임서버 시간 동기화)하는 방법으로 NTP(Network Time Protocol)을 이용하여 루트 계정에서 시스템의 시각을 현재 시각으로 설정할 수 있다.

NTP를 사용하기 위해서는 기본적으로 NTP 패키지가 반드시 설치되어 있어야 한다. 설치 확인은 다음의 명 령어를 실행하여 확인한다. 만약, 설치되어 있지 않으면 "pkg install ntp" 명령어로 설치하면 된다.

### [root]# pkg install ntp

ntpd 서비스를 활성화 하기 위해서는 다음 같은 명령어를 사용하여 "/etc/rc.conf"에 등록 해야 한다.

### [root]# /etc/rc.d/ntpd enabled

### 6.2 NTP 서버 설정

우리나라에서 운영되고 있는 NTP 서버는 다음과 같다.

server kr.pool.ntp.org server time.bora.net

우리나라에서 운영되고 있는 NTP 서버를 ntpd 데몬 설정을 위한 설정 파일인 "/etc/ntp.conf"에 다음과 같이 설정한다.

[root]# vi /etc/ntp.conf
#
# NTP
#
server kr.pool.ntp.org iburst
server time.bora.net iburst

### 6.3 NTP 재기동

우리나라에서 운영되고 있는 NTP 서버를 ntpd 데몬 설정을 위한 설정 파일인 "/etc/ntp.conf"에 다음과 같 이 설정한다.

[root]# vi /etc/ntp.conf
#
# NTP
#
server kr.pool.ntp.org iburst
server time.bora.net iburst

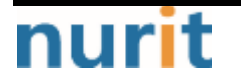

#### BaroPAM

ntpd 데몬 설정을 위한 설정이 끝나면 반드시 NTP 설정이 제대로 추가되었는지 확인한 후 NTP 데몬의 Restart 작업이 반드시 필요하다.

### [root]# /etc/rc.d/ntpd restart

ntpd not running? (check /var/run/ntpd.pid). Starting ntpd.

ntpd 시간 확인은 다음과 같은 명령어로 확인할 수 있다.

| [root]# <b>ntpq -p</b> |            |         |         |       |      |      |         |          |       |
|------------------------|------------|---------|---------|-------|------|------|---------|----------|-------|
| remote                 | refid      | st t v  | when po | oll r | each | de l | ay offs | et jitte | er    |
|                        |            |         | 10      |       |      |      |         |          |       |
| U.Treebsd.pool         | POOL.      |         | 16 p    | _     | 64   | 0    | 0.000   | 0.000    | 0.000 |
| 106.247.248.106        | 5 141.223. | 182.106 | 2 u     | 7     | 64   | 1    | 4.412   | 0.544    | 0.000 |
| time.bora.net          | 204.123.   | 2.5     | 2 u     | 7     | 64   | 1    | 5.206   | 7.741    | 0.000 |
| *send.mx.cdnetwo       | o 204.123. | 2.5     | 2 u     | 1     | 64   | 1    | 3.968   | 3.807    | 0.446 |
| 211.52.209.148         | 216.239.   | 35.12   | 2 u     | 1     | 64   | 1    | 11.862  | 2.838    | 0.259 |
| dadns.cdnetwork        | × 204.123. | 2.5     | 2 u     | 2     | 64   | 1    | 4.833   | 0.005    | 0.408 |
| 92.223.73.5 (st        | t 106.247. | 248.106 | 3 u     | -     | 64   | 1    | 5.015   | 1.397    | 0.482 |

\* 표시된 ip 가 현재 시간을 가져오고 있는 ntp 서버임

### 7. About BaroPAM

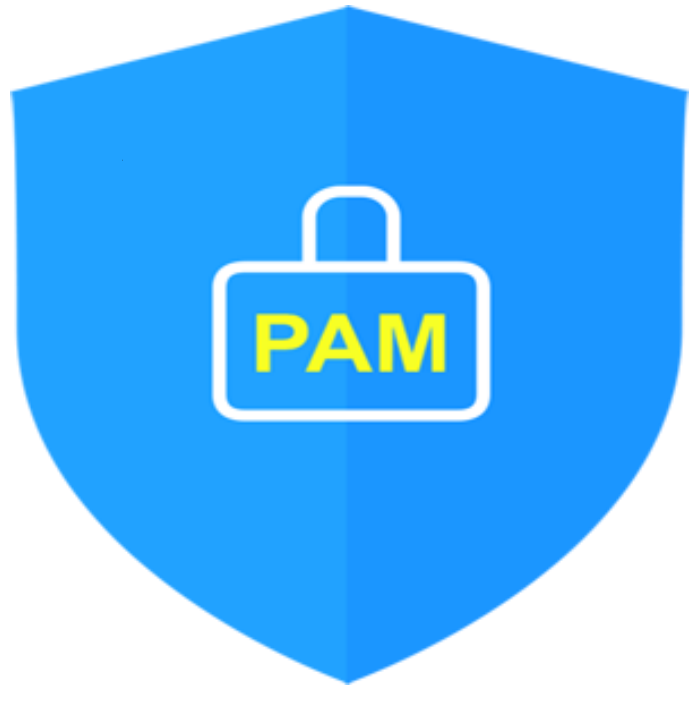

Version 1.0 - Official Release - 2016.12.1 Copyright © Nurit corp. All rights reserved. http://www.nurit.co.kr

제 조 사 : 주식회사 누리아이티 등록번호 : 258-87-00901 대표이사 : 이종일 대표전화 : 02-2665-0119(영업문의/기술지원) 이 메 일 : mc529@nurit.co.kr 주 소 : 서울시 강서구 마곡중앙2로 15, 913호(마곡동, 마곡테크노타워2)

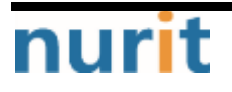